# Gestionale 1

versione 6.3.4

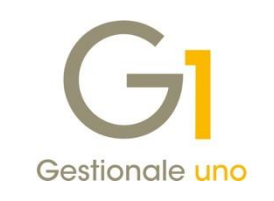

# NOTE DI RILASCIO

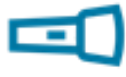

#### In evidenza

Migliorie Registratori di cassa **Migliorie Fatturazione Elettronica** 

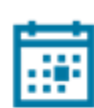

#### Scadenza

Questa release mantiene la scadenza dell'applicativo al 30/04/2020.

#### Installazione

È necessario scaricare da MyZ il setup "Gestionale 1 – Service Pack 6.3.4" dalla pagina Area tecnica \ Portale PostVendita \ Prodotti \ Gestionali aziendali ed ERP \ Gestionale 1 \ Ricerca e prelievo aggiornamenti \ Aggiornamenti e patch; lanciare, quindi, il file eseguibile SP63-4.exe.

Il Service Pack è disponibile anche on-line e installabile con il servizio "G1 Live Update".

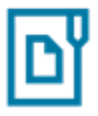

#### Documentazione

Nella pagina MyZ dedicata a Gestionale 1, nel percorso Area tecnica \ Portale PostVendita \ Prodotti \ Gestionali aziendali e ERP \ Gestionale 1 \ Documentazione \ Materiale di Supporto, è possibile reperire la documentazione tecnica di proprio interesse, aggiornata con le ultime novità introdotte.

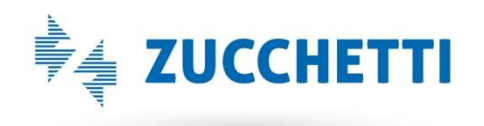

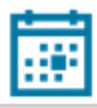

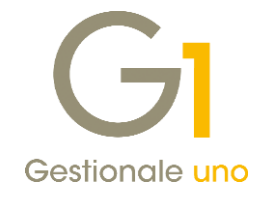

### Operazioni preliminari e avvertenze

Prima di installare la nuova versione è **fortemente consigliato eseguire un salvataggio** completo dei dati comuni e dei dati di tutte le aziende di lavoro. Oltre al backup periodico dei dati, che permette di garantire il ripristino di tutte le informazioni ad una certa data, **eseguire un backup prima di un aggiornamento è sempre opportuno**, **perché permette di cautelarsi da eventi occasionali quali ad esempio cadute di tensione che possono pregiudicare l'integrità delle informazioni e la correttezza delle stesse**.

Si ricorda che è disponibile in Gestionale 1 un modulo per il salvataggio ed il ripristino dei dati con il quale è possibile eseguire in modo semplice e veloce il backup e ripristino di tutte le informazioni relative alla procedura. Per informazioni sul modulo "Salvataggi e Ripristini" (G1SAL) contattare il servizio commerciale o il proprio distributore di zona.

Si consiglia inoltre di disattivare temporaneamente eventuali software antivirus prima di procedere con il caricamento dell'aggiornamento.

#### NOTA

Poiché sono state riscontrate e segnalate casistiche in cui alcuni **software antivirus** hanno rilevato i file di Gestionale 1 come **"falsi positivi"** (ovvero indicati erroneamente come dannosi) e di conseguenza rimossi o posti in quarantena, ricordiamo che è sempre opportuno **configurare il proprio software antivirus** aggiungendo tutte le cartelle ed i file del gestionale tra le eccezioni dell'antivirus (elementi da ignorare in fase di scansione). Ricordiamo che è possibile verificare quali sono le cartelle interessate accedendo a Gestionale 1 e verificando i percorsi riportati nella scheda "Directory predefinite" dalla scelta "Strumenti \ Opzioni" (tipicamente la cartella C:\AZW32 e relative sottocartelle). Nel caso di installazione di rete, l'esclusione dovrà essere impostata anche sulla macchina che ricopre il ruolo di server dati per le cartelle contenenti il database del gestionale.

L'AGGIORNAMENTO DEGLI ARCHIVI NON DEVE MAI ESSERE INTERROTTO. SI INVITANO GLI UTENTI A PIANIFICARE LE OPERAZIONI DI AGGIORNAMENTO IN MODO TALE CHE NON VI SIA ALCUNA POSTAZIONE DI LAVORO CON GESTIONALE 1 ATTIVO E IN UN MOMENTO IN CUI È POSSIBILE ESEGUIRE SENZA INTERRUZIONI L'OPERAZIONE.

Versione 6.3.4 Data rilascio 01/07/19 Pag. 2/7

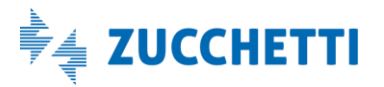

# Gestionale 1 | Note di rilascio

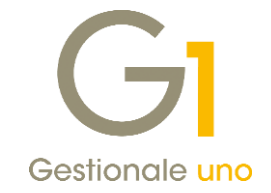

## Sommario

| Miglio | rie Registratori di cassa                                                                              | . 4 |
|--------|----------------------------------------------------------------------------------------------------|-----|
| 1.     | Migliorie Registratori di cassa (modulo G1REG)                                                         | . 4 |
| Miglio | rie ambito Fatturazione Elettronica                                                                    | . 6 |
| 2.     | Aggiornamento foglio di stile AssoSoftware per le fatture elettroniche                                 | . 6 |
| 3.     | Ridimensionamento campo "User name di accesso" dei Parametri DH                                        | . 6 |
| 4.     | Attivazione/disattivazione dell'opzione "Presa visione" in fase di visualizzazione con foglio di stile | . 7 |
|        |                                                                                                    |     |

Versione 6.3.4 Data rilascio 01/07/19 Pag. 3/7

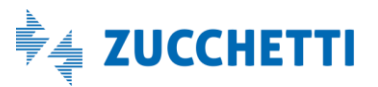

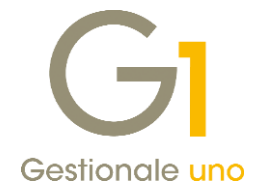

### Migliorie Registratori di cassa

### 1. Migliorie Registratori di cassa (modulo G1REG)

Con questo aggiornamento sono stati effettuati degli interventi migliorativi per agevolare l'operatività dell'utente nell'emissione degli scontrini, qualora utilizzasse un registratore di cassa telematico (nativo o adattato).

Con l'entrata in vigore del **Decreto Fiscale 2019**, e come previsto dalll'Art.17, tutti gli operatori IVA saranno obbligati a trasmettere telematicamente all'Agenzia delle Entrate il totale dei corrispettivi giornalieri. La trasmissione, da effettuarsi acquistando un nuovo registratore telematico (RT) o adeguando i modelli esistenti ove possibile, diviene obbligatoria:

- dal 1° luglio 2019, per i soggetti passivi con un volume d'affari superiore ad euro 400.000;
- dal **1° gennaio 2020**, **per tutti gli altri soggetti** che emettono scontrino o ricevuta fiscale.

Sarà il registratore telematico, al momento della chiusura, che provvederà a:

- generare un file XML;
- sigillarlo elettronicamente;
- trasmetterlo telematicamente al sistema informativo dell'Agenzia delle Entrate.

Si ricorda che il collegamento tra il singolo registratore di cassa e Gestionale 1 avviene tramite l'installazione di un **software di terze parti** denominato **RTS WPos1**; tale driver di collegamento al registratore dovrà essere aggiornato, al fine di consentire la comunicazione con il modello di registratore telematico nativo o adattato e, al contempo, garantire la consueta operatività gestionale (ovvero scarico contestuale del magazzino e contabilizzazione dei corrispettivi giornalieri).

Di seguito riportiamo le migliorie introdotte per agevolare gli utenti che si troveranno a dover utilizzare i nuovi registratori telematici, al fine di ridurre la possibilità di generazione di scontrini che potrebbero non essere accettati dai nuovi dispositivi RT.

#### Registratori di Cassa

Nella scelta "Registratori di Cassa" (menu "Magazzino \ Registratori di Cassa"), indicando come Tipo registratore "R001 – Registratore di cassa RTS compatibile", è stata resa disponibile la nuova opzione **"Registratore cassa telematico"**, che, se selezionata, consente alla procedura di effettuare ulteriori controlli sulla compilazione dei reparti e in fase di emissione dello scontrino.

Versione 6.3.4 Data rilascio 01/07/19 Pag. 4/7

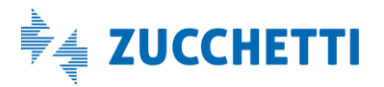

### Gestionale 1 | Note di rilascio

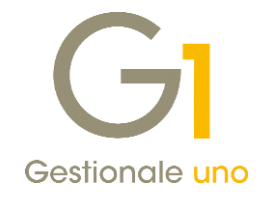

| d. registratore: RTS De <u>s</u> c: Ca                                                                                                | sa RTS generica                    |                 |   | ОК         |
|----------------------------------------------------------------------------------------------------|------------------------------------|-----------------|---|------------|
| o registratore: R001 Re                                                                                                    | istratore di cassa RTS compatibile |                 |   | Interrompi |
| ati tecnici Codici I.V.A. Altri dati Paga                                                                                             | enti Impostazioni avanzate         |                 |   | Modifica   |
| Tipo connessione cassa posto di lavoro 1                                                                                              | Parametri RTS WPos1                |                 |   | Elimina    |
| Emissione scontrino da un unico PC                                                                                                    | Cartella: C:\PROGRAMDA             | TA\RTSWPOS1     |   | 2          |
| Emissione scontrino da più PC:<br>postazione collegata fisicamente alla ca<br>Emissione scontrino da più PC:<br>postazione periferica | Chiave:<br>Estensione file input:  | DEMODEMO<br>001 | ] |            |
| Parametri RTS BluTube                                                                                                    |                                    |                 |   |            |
| Cartella file posto di lavoro 1:                                                                                                    |                                    |                 |   |            |
| Prefisso file input:                                                                                                    | Estensione file                    | e input:        |   |            |
| Estansiana fila autoutu                                                                                                    | Estensione file o                  | l'errore:       |   |            |

All'interno della scheda "Codici I.V.A.", è possibile indicare il reparto associato al codice I.V.A. sulla cassa. Non sarà più possibile assegnare lo stesso reparto a codici I.V.A. che abbiano diversa aliquota o natura (se non soggetti ad imposta), oppure una differente tipologia di scontrino (fiscale/non fiscale).

#### Gestione Vendita al banco / On Line su P.C.

In fase di emissione scontrino, che avviene tramite le scelte "Gestione Vendita al banco" e "On Line su P.C." (menu "Magazzino \ Registratori di Cassa \ Collegamento On Line"), la procedura, dopo aver verificato le impostazioni della cassa, con la nuova opzione "Registratore di cassa telematico" attiva, non consente l'emissione dello scontrino in alcune casistiche:

- Indicando una quantità negativa per un articolo non già presente all'interno del medesimo scontrino (movimento), anche quando il totale dello scontrino rimane superiore a zero. Si tratterebbe infatti di un'operazione di reso contestuale ad una vendita, che non è più possibile; ogni reso deve infatti ora essere gestito con una specifica operazione direttamente sul registratore di cassa telematico.
- Indicando una nuova riga con quantità negativa, relativa ad un articolo già presente all'interno dello stesso scontrino (su riga differente), superiore alla quantità venduta (maggiore di zero) per il medesimo articolo. Si tratterebbe infatti di un'operazione di storno, consentita solo quando il totale della quantità venduta per un determinato articolo risulta positivo (all'interno dello stesso scontrino). In tale situazione, ricordiamo che è comunque possibile operare in modifica della riga già inserita rettificando la quantità, prima di chiudere il movimento ed inviare lo scontrino alla cassa.

### NOTA

Tutti gli altri controlli previsti in precedenza (scontrino negativo non accettato, sconti/maggiorazioni non permessi su storni, ecc.) rimangono invariati, così come le operazioni di emissione e contabilizzazione degli scontrini.

Versione 6.3.4 Data rilascio 01/07/19 Pag. 5/7

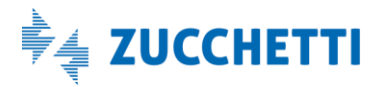

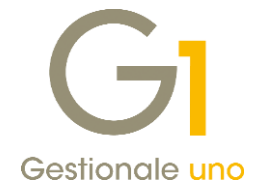

### NOTA

Per una più completa trattazione dell'argomento e delle novità introdotte, si rimanda per i dettagli operativi ai documenti "Gestionale 1 – Attivazione Registratori di Cassa" e "Gestionale 1 – Gestione vendita al banco", che verranno aggiornati a breve all'interno dell'area riservata (nella pagina MyZ dedicata a Gestionale 1, nel percorso Area tecnica \ Portale PostVendita \ Prodotti \ Gestionali aziendali e ERP \ Gestionale 1 \ Documentazione \ Materiale di Supporto).

# Migliorie ambito Fatturazione Elettronica

### 2. Aggiornamento foglio di stile AssoSoftware per le fatture elettroniche

Con questo rilascio è stato aggiornato il foglio di stile AssoSoftware utilizzato per la visualizzazione del contenuto delle fatture elettroniche, introducendo la sezione relativa al Terzo intermediario (se presente nel file) e migliorando la sezione relativa ai pagamenti nella quale viene ora mostrata una colonna contenente tutti i dettagli del pagamento presenti nel file XML (es. istituto bancario, codice pagamento etc..) ed una colonna che riporta tutte le scadenze.

| Cedente/prestatore (fornitore)                                                                                                    |                                                    |                                                                                                 |             |                          |                    | Cessionario/committente (cliente)                                                                                                    |                  |         |                |                     |  |  |
|----------------------------------------------------------------------------------------------------|----------------------------------------------------|-------------------------------------------------------------------------------------------------|-------------|--------------------------|--------------------|----------------------------------------------------------------------------------------------------|------------------|---------|----------------|---------------------|--|--|
| Identificativo fiscale ai fini IVA: ITCO::0101082<br>Denominazione: az ativa dh<br>Regime fiscale: RF01 (ordinario)<br>Indirizzo: via grandi<br>Comune: Iodi Provincia: LO<br>Cap: 26900 Nazione: IT<br>Terzo Intermediario<br>Identificativo fiscale ai fini IVA: IT05006900962 |                                                    |                                                                                                 |             |                          |                    | Leastinator, Ommente (circle)<br>Identificativo fiscale ai fini (NAC TIO: ``^^^o<br>Denominazione: Esposito Carlo Industrie s.p.a - B^<br>Realizzazione manufatti in ceramica<br>Indirizzo: Via Mazzini, n.0<br>Comune: Milano Provincia: MI<br>Cap: 20100 Nazione: IT |                  |         |                |                     |  |  |
| Denominazione. 200                                                                                                    | CHEITISFA                                          |                                                                                                 |             |                          |                    |                                                                                                    |                  |         |                |                     |  |  |
| Tipologia docum                                                                                                    | ento                                               | Art. 73                                                                                         |             | Numero documento         |                    |                                                                                                    | Data documento   |         |                | Codice destinatario |  |  |
| TD01 (fattura)                                                                                                    |                                                    |                                                                                                 |             | 2019 213/T               |                    |                                                                                                    | 26-              | 09-2019 |                |                     |  |  |
|                                                                                                    |                                                    |                                                                                                 |             |                          |                    |                                                                                                    |                  |         |                |                     |  |  |
| Cod. articolo Descrizione                                                                                                    |                                                    |                                                                                                 | Quantità    |                          | Prezzo unitario UM |                                                                                                    | magg.            | %IVA    | Prezzo totale  |                     |  |  |
| TASOD1 (AswArtFor)<br>99000011 Tipo dato:<br>(AswCodEan) Rif. testo: I<br>Informazio                                                                                                    | dows<br>#N020100#<br><br>ID# AswTRiga              |                                                                                                 |             | 1,00                     |                    | 35,00                                                                                                    | n                |         | N2             | 35,00               |  |  |
| RIEPILOGHI IVA E TOTALI                                                                                                    |                                                    |                                                                                                 |             |                          |                    |                                                                                                    |                  |         |                |                     |  |  |
| esigibilità iva / riferimenti normativi %IVA                                                                                                    |                                                    |                                                                                                 | %IVA        | Spese Arr.<br>accessorie |                    | Totale imponibile                                                                                                    |                  | le      | Totale imposta |                     |  |  |
| I (esigibilità immediata)<br>Fuori campo Iva #N020100#                                                                                                    |                                                    | N2                                                                                              |             |                          |                    |                                                                                                    | 35,00            |         | 0              |                     |  |  |
| Importo bollo Sconto/Mag                                                                                                    |                                                    |                                                                                                 | aggiorazion | ggiorazione Arr.         |                    | n.                                                                                                    | Totale documento |         |                |                     |  |  |
|                                                                                                    |                                                    |                                                                                                 |             |                          |                    |                                                                                                    |                  |         | 35,00          |                     |  |  |
|                                                                                                    | . 6                                                |                                                                                                 | _           |                          | _                  |                                                                                                    |                  |         |                |                     |  |  |
| MP12 RIBA                                                                                                    | IBAN IT140<br>ABI 01000<br>BANCA D'I<br>Codice pag | Dettagli<br>V IT14C010000100100000000<br>01000 CAB 01001<br>JCA D'ITALIA<br>lice pagamento RB01 |             |                          | 4                  | Data scadenza 26-10-2019                                                                                                    |                  |         | 35,00          |                     |  |  |
| Conforme Standar                                                                                                    | d AssoSof                                          | tware                                                                                           |             |                          |                    |                                                                                                    |                  |         |                |                     |  |  |

### 3. Ridimensionamento campo "User name di accesso" dei Parametri DH

Al fine di poter gestire il salvataggio di User name di accesso molto lunghi, con questo rilascio è stato ridimensionato il campo "User name di accesso" della scelta "Parametri Digital Hub" (menu "Base \ Menu Utilità") che passa da 50 ad 80 caratteri.

Versione 6.3.4 Data rilascio 01/07/19 Pag. 6/7

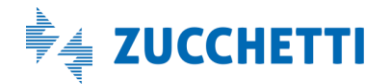

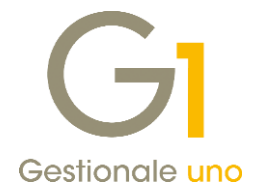

# 4. Attivazione/disattivazione dell'opzione "Presa visione" in fase di visualizzazione con foglio di stile

Con la versione 6.3.4, all'interno delle scelte "Parametri Acquisizione Fattura Elettronica di Acquisto" (menu "Base \ Archivi Acquisti") e "Parametri Acquisizione Fattura Elettronica di Vendita" (menu "Base \ Archivi Vendite") è stata aggiunta l'opzione **"Consenti 'Presa Visione' nella scelta di visualizzazione del file xml"**. Questa nuova opzione permette di visualizzare o meno la voce "Imposta presa visione" all'interno del Visualizzatore XML richiamabile dalle scelte di Acquisizione documenti elettronici (menu "Contabilità"), attraverso il pulsante "Visualizza XML", che mostra il documento utilizzando il foglio di stile indicato.

Inoltre ad opzione attiva, con l'apertura del visualizzatore XML sarà impedito all'utente di operare simultaneamente su altre scelte. Diversamente, senza attivare l'opzione, sarà possibile mantenere aperta la visualizzazione del documento elettronico tramite foglio di stile e operare contemporaneamente con altre scelte dell'applicativo; con questa seconda modalità operativa, la presa visione del documento selezionato sarà possibile solo mediante click destro del mouse sulla griglia dei documenti.

Al caricamento dell'aggiornamento, la nuova opzione all'interno dei parametri risulterà attiva di default.

Fine documento.

Versione 6.3.4 Data rilascio 01/07/19 Pag. 7/7

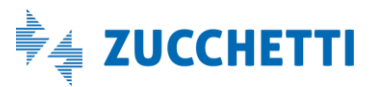